## PHOTO-FILTRE

## 1° <u>Avant de travailler une photo, il est indispensable</u> :

- > D'ouvrir un nouveau dossier :
  - Dans « Mes Images »
  - Créer un nouveau dossier, par exemple « Photo-filtre »
- > De faire une copie de la photo que l'on désire travailler :
  - Choisir la photo Copier (ctrl C)
  - La copier (ctrl V) dans le nouveau dossier Enregistrer
  - Ou sur le bureau

## 2° Ouvrir Photo-Filtre :

- Fichier Ouvrir (ctrl O) > Clic droit sur la photo - Ouvrir PhotoFiltre > ou clic droit sur-Fichier Edition et clic sur la photo Pà-> Retour dans photo-filtre > Ouvrir une page -3° Utilisation du lasso pour détourer une image : A 1 4 101 Clic sur le lasso (si celui-ci n'apparaît pas, clic 1 1. 2 0 10 0 sur la flèche) -----> Détourer la partie désirée avec le lasso  $\succ$  Clic copier (ctrl C)  $\Diamond \land \triangleright$ > Aller dans la page blanche - ctrl V P 4 B > Placer l'image à l'endroit désiré et lui donner la **= 1** 43 PhotoFiltre dimension voulue Fichier Edition Im Enregistrer pà.
  - > Améliorer le détourage si besoin est
  - > Enregistrer
  - > Si besoin, rechercher une seconde photo et répéter les opérations ci-dessus

## 4° Ecrire un texte sur la composition :

- Clic sur le « T »\_\_\_\_\_
- > Choisir la police d'écriture
- Saisir le texte OK
- > Celui-ci apparaît sur la composition, il peut être déplacé ou agrandi avec la flèche

| Fanâtra | 0    |  |
|---------|------|--|
| renetre | - Ac |  |